# easyname

# Android Mail – Configuration

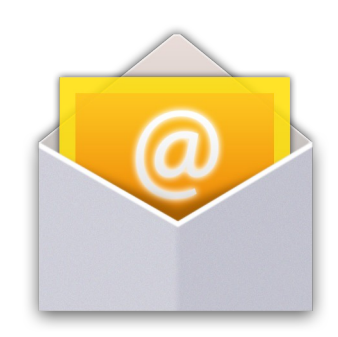

Open the Mail app on your Android smartphone.

If this is the first email account you set up on your phone, you will see the screen below. If there is already another account, you will need to go to the menu and add a new account.

In this step enter the email address you want to set up and the associated password. (You can find the password in your easyname Controlpanel in [My Hosting] > [Email boxes] alongside the e-mail box which is linked to the mail address you want to set up. If you are not sure which mailbox to use, please refer to [My Hosting] > [Email addresses])

When finished, touch 'Manual setup'.

|                                          | '' (C)  | <b>? .</b> ∎ (90%) | 10:31 |
|------------------------------------------|---------|--------------------|-------|
| Account setup                            |         |                    |       |
| You can set up email for n<br>few steps. | nost ac | counts in ju       | ıst a |
| peggy@timtattoo.com                      |         |                    |       |
|                                          |         |                    |       |
| Show password                            |         |                    |       |
|                                          |         |                    |       |
|                                          |         |                    |       |
|                                          |         |                    |       |
|                                          |         |                    |       |
|                                          |         |                    |       |
|                                          |         |                    |       |
|                                          |         |                    |       |
|                                          |         |                    |       |
| Manual setup                             |         | Next               |       |
| ♪ û                                      | }       | đ                  |       |

### Account Type

You can now choose whether you want to use POP or IMAP.

When using IMAP, your e-mails remain on the server after downloading them (beware of overfilled e-mail boxes). Also when using IMAP if you create a folder in one mail client or even webmail, those folders are available exactly like this on all other mail clients that have this e-mail account configured.

When using POP, e-mails are downloaded from the server and then deleted by default.

Exchange/ActiveSync is not available for easyname.

Touch 'POP3' or 'IMAP' to continue.

|                  | <b>1</b>               | 🗟 📲 🐯 11:29 |
|------------------|------------------------|-------------|
| Account          | setup                  |             |
| What type of acc | ount is this?          |             |
|                  | POP3                   |             |
|                  | IMAP                   |             |
|                  |                        |             |
|                  | Exchange<br>ActiveSync |             |
|                  |                        |             |
|                  |                        |             |
|                  |                        |             |
|                  |                        |             |
|                  |                        |             |
| €                |                        | ð           |

#### **Incoming Settings**

Change 'Username' to the name of your e-mail box which is associated to your e-mail address. The password in this mask is entered correctly already.

Please enter 'imap.easyname.com' as your 'IMAP server'.

If you chose POP3 in the proceeding step this field will have the name 'POP server'. In this case please enter 'pop.easyname.com'.

Finally please change 'Security type' to 'SSL/TLS'. 'Port' will change automatically depending on the chosen server type and security type.

Touch 'Next' when you are done.

|                   | × 🖸      | <b>â 📲</b> (90%) | 10:33 |
|-------------------|----------|------------------|-------|
| Mincoming setting | gs       |                  |       |
| Username          |          |                  |       |
| 8342mail3         |          |                  |       |
| Password          |          |                  |       |
| • • • • • • • • • |          |                  |       |
| IMAP server       |          |                  |       |
| imap.easyname.com |          |                  |       |
| Port              |          |                  |       |
| 993               |          |                  |       |
| Security type     |          |                  |       |
| SSL/TLS           |          |                  |       |
| IMAP path prefix  |          |                  |       |
| Optional          |          |                  |       |
|                   |          |                  |       |
|                   |          |                  |       |
|                   |          |                  |       |
|                   |          |                  |       |
| Previous          |          | Next             |       |
| <b>♪</b> {        | <u>ጉ</u> | ō                |       |

# **Outgoing Settings**

As 'SMTP server' please enter 'smtp.easyname.com'.

Change the 'Security type' to 'SSL/TLS', the port changes here automatically as well. 'Username' and 'Password' are too correct already.

Touch "Next".

|                   | "Q, Ø    |      | 10:33 |
|-------------------|----------|------|-------|
| Mutgoing setting  | js       |      |       |
| SMTP server       |          |      |       |
| smtp.easyname.com |          |      |       |
| Port              |          |      |       |
| 465               |          |      |       |
| Security type     |          |      |       |
| SSL/TLS           |          |      |       |
| Require sign-in.  |          |      |       |
| 8342mail3         |          |      |       |
| Password          |          |      |       |
| ••••              |          |      |       |
|                   |          |      |       |
|                   |          |      |       |
|                   |          |      |       |
|                   |          |      |       |
|                   |          |      |       |
| Previous          |          | Next |       |
| 5                 | <u>፞</u> | D    |       |

## **Synchronisation Settings**

This step is only available if you chose 'IMAP' as account type. If you have chosen 'POP3' this step can be skipped.

We recommend to set 'Days to sync' to 'All', though you can choose all settings in this step as you personally like.

To continue, please touch 'Next'.

|                                                 | 🖏 🖸 휾 💵 💷 10:34            |
|-------------------------------------------------|----------------------------|
| Account settings                                | 3                          |
| Check frequency                                 |                            |
| Automatic (Push)                                |                            |
| Days to sync                                    |                            |
| All                                             |                            |
| Notify me when email a                          | rrives                     |
| Sync email from this ac                         | count                      |
| Download attachments<br>connected to Wi-Fi netw | automatically when<br>vork |
|                                                 |                            |
|                                                 |                            |
|                                                 |                            |
|                                                 |                            |
|                                                 |                            |
|                                                 |                            |
|                                                 |                            |
|                                                 |                            |
|                                                 |                            |
|                                                 |                            |
| Previous                                        | Next                       |
| <b>→</b>                                        |                            |

#### Account Name and Sender's Name

You can now choose an account name to your liking in 'Set account name (optional)'.

For 'Your name (on outgoing messages)' you can enter a sender's name which will be seen by recipients of your e-mails.

Normally you would want to provide your full name and/or a company name.

After you have confirmed by touching 'Next' your mobile phone is correctly set up for sending and receiving your easyname e-mails!

|                              | "Q, Ø    | <b>?</b> (89%) | 10:34 |
|------------------------------|----------|----------------|-------|
| 🔀 Account setup              |          |                |       |
| Set account name (optional)  |          |                |       |
| Peggy's Mailaccount          |          |                |       |
| Your name (on outgoing messa | iges)    |                |       |
| Peggy Piercing               |          |                |       |
|                              |          |                |       |
|                              |          |                |       |
|                              |          |                |       |
|                              |          |                |       |
|                              |          |                |       |
|                              |          |                |       |
|                              |          |                |       |
|                              |          |                |       |
|                              |          |                |       |
|                              |          |                |       |
|                              |          |                |       |
|                              |          |                |       |
|                              |          |                |       |
| Ne                           | ext      |                |       |
| <b>∽</b> 4                   | <u>ት</u> |                |       |